## Guide for å løse tilgangsproblemer ved installasjon av Spartan

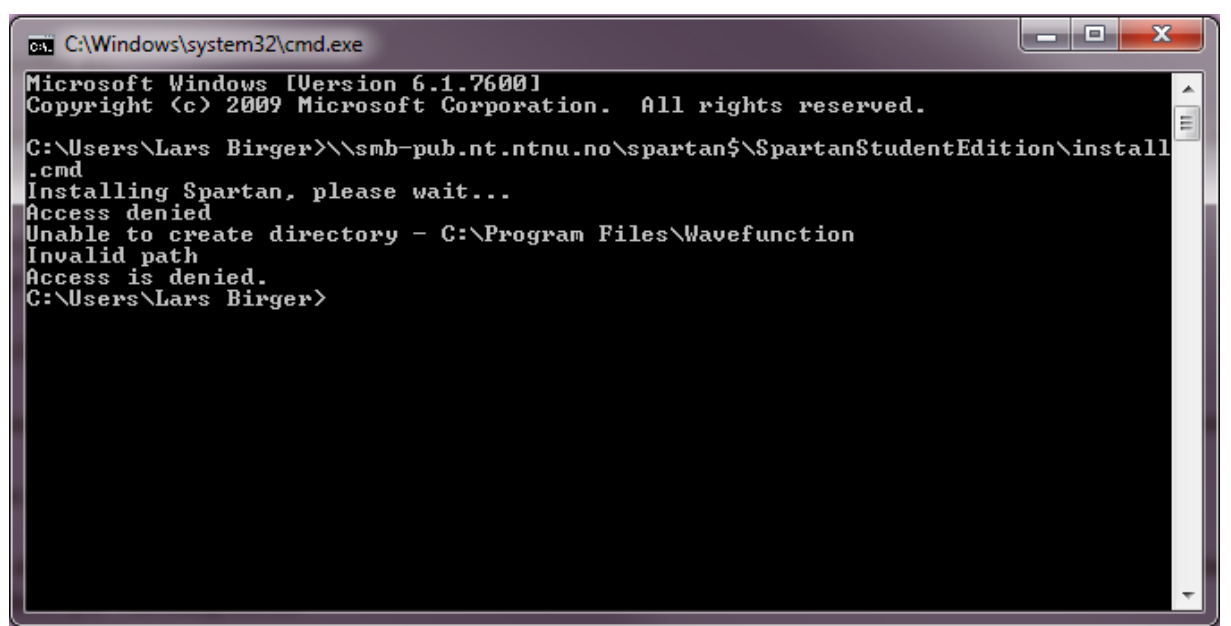

Hvis du, som administrator, får feilmeldingen ovenfor ved installasjon av Spartan på Windows 7, når du følger fremgangsmåten beskrevet på hjemmesiden for Kjemisk Fysikk kan følgende tips hjelpe deg.

## Fremgangsmåte

Trykk på startikonet, klikk deretter på 'Control Panel'. Oppe til høyre i det vinduet du får fram kan du velge visningsmodus, velg 'Large icons' eller 'Small icons'. Klikk deretter på 'Administrative Tools', dobbeltklikk så på 'Local Security Policy', deretter 'Local Policies' og så 'Security Options'. Du skal nå ha fått fram en liste med 'policies', blant annet 'User Account Control: Run all administrators in Admin Approval Mode', som er 'Enabled'. Dobbeltklikk på denne, huk av 'Disabled' og trykk 'OK', eventuelt 'Apply'. Du vil nå få en melding om at du må starte maskinen på nytt for at endringene skal tre i kraft, samt muligens en melding som sier at sikkerhetsnivået ditt er redusert. Start maskinen på nytt, og med mindre du har andre parametre som blokkerer installasjonen skal du nå kunne installere Spartan uten flere problemer av typen i figuren over.